## Edit Rules in the Outlook Web App

Please note these instructions are for students who access their CUW/AA mail through the Portal. *Rules* can be changed on other platforms such as the Outlook Desktop App, but the steps to do so may vary.

1. Sign in to the CUW/AA Portal, and select the email icon at the topright of the Portal Home page.

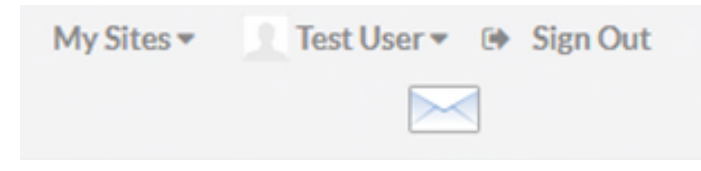

2. Select the *Gear* icon at the top-right of the Outlook Web App.

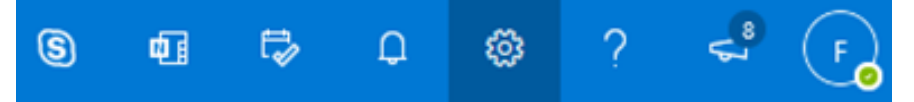

3. Select *View all Outlook settings* in the drop-down menu.

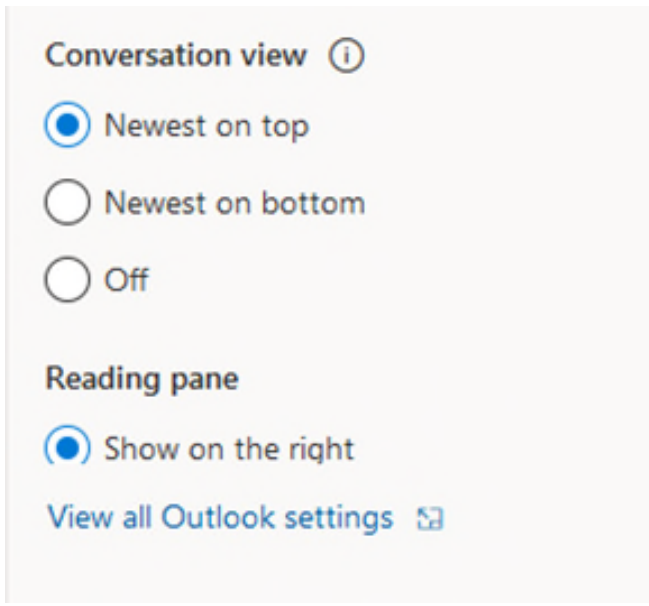

4. Select *Mail* on the left side of the screen. Select *Rules* just to the right of it.

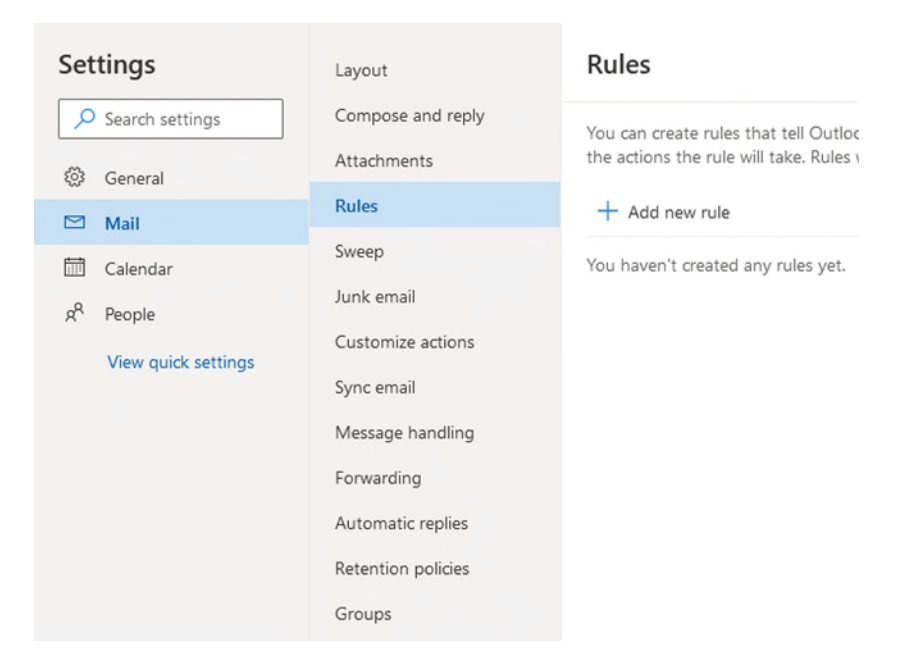

5. Here you can add, remove, and edit the existing rule you have created in your email.

## Rules

| 1                              | Name your rule<br>Enter a name. |        |
|--------------------------------|---------------------------------|--------|
| 2                              | Add a condition                 |        |
|                                | Select a condition              | $\sim$ |
| 3                              | Add an action                   |        |
|                                | Select an action                | $\sim$ |
|                                | Add an exception                |        |
| Stop processing more rules (i) |                                 |        |